## **Enrolling your Student iPad into InTune**

These instructions will show you how to enrol a BYO iPad device into Intune and install an application. This process may take up to 15 minutes to complete.

Before you start, please have ready the email address and password that has been supplied to you by the school. If you do not have this information, you will not be able to successfully complete the installation. Please contact your school to obtain these details.

How to Install Intune

#### Step 1

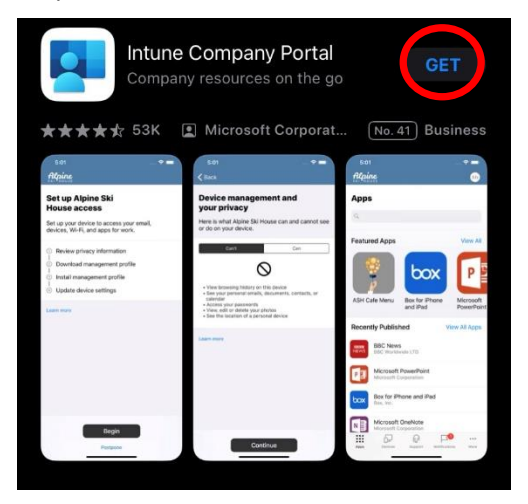

To Start, connect to the internet, tap the App Store icon and search for "Intune".

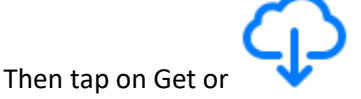

#### Step 2

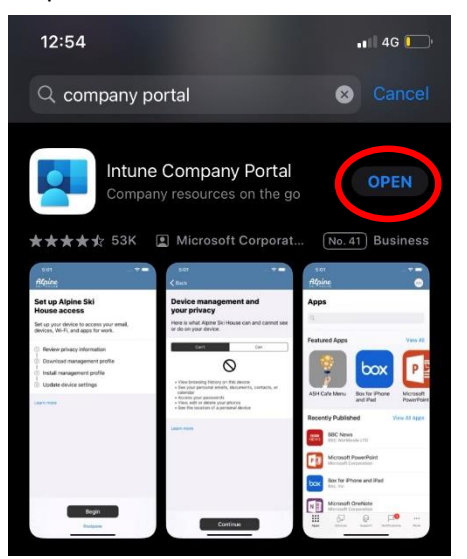

Please tap on the **Open** button to open the Company Portal App (Once downloaded)

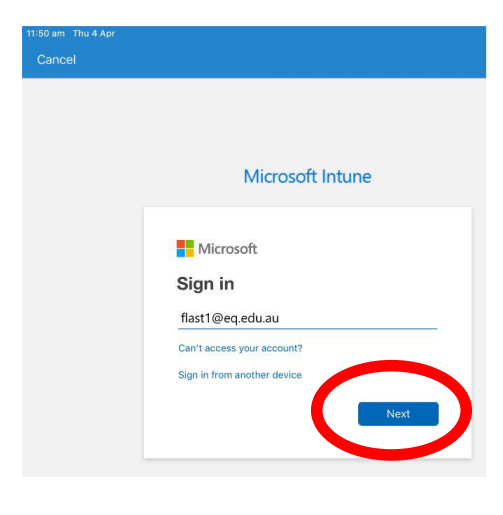

Sign into Intune with the @eq.edu.au email address you were supplied by the school and tap **Next** to continue

#### Step 4

| 12:06 pm Thu 4 Apr<br>Cancel    |                                                   | \$                             |
|---------------------------------|---------------------------------------------------|--------------------------------|
| Quee                            | nsland Government                                 | Department of <b>Education</b> |
| Managed<br>Sign in with your u: | Internet Service                                  |                                |
| Username *                      | flast1                                            |                                |
| Password *                      | •••••                                             |                                |
| Sign In<br>Change my passw      | o the <u>conditions of use and privacy stater</u> | <u>nent</u>                    |

You should see the username appear in the username field. Then enter the school password you were supplied and accept the terms and conditions.

Then please tap Sign in.

#### Step 5

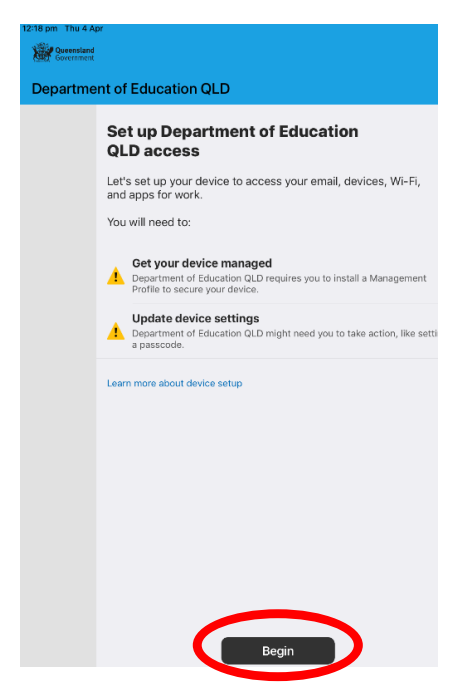

Next, we will setup the Intune Company Portal App.

Please tap Begin.

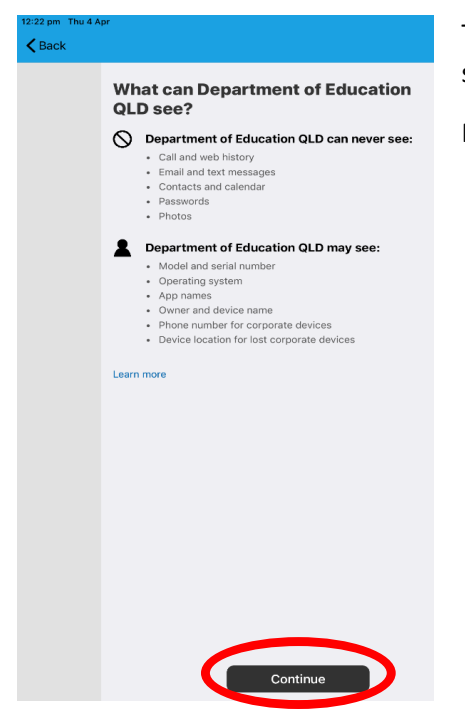

This explains what the school IT Administrators can and cannot see on your iPad.

Please tap **Continue**.

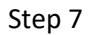

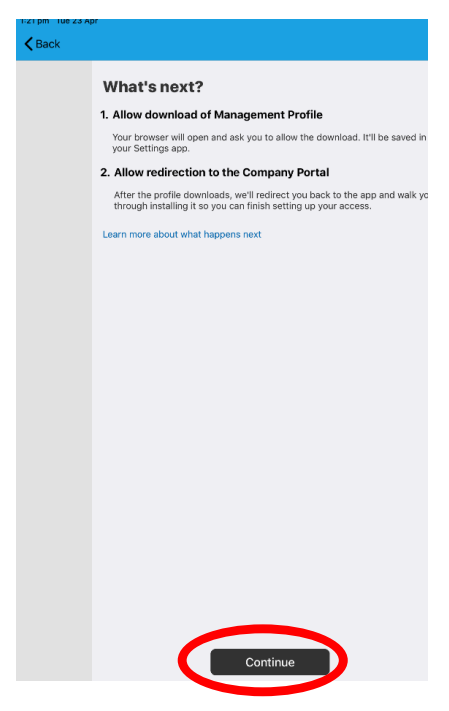

This screen outlines further steps.

Please tap Continue to continue the setup

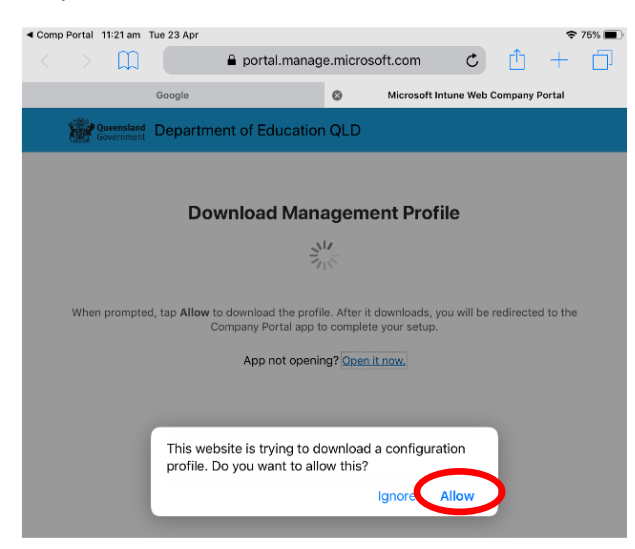

#### Step 9

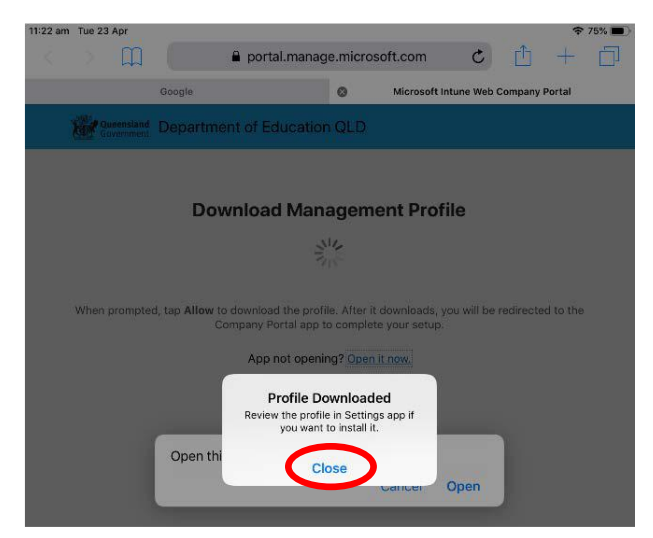

Tap **Allow** to download the Intune profile.

Your Intune profile has now been downloaded and can be closed. Please tap **Close**.

#### Step 10

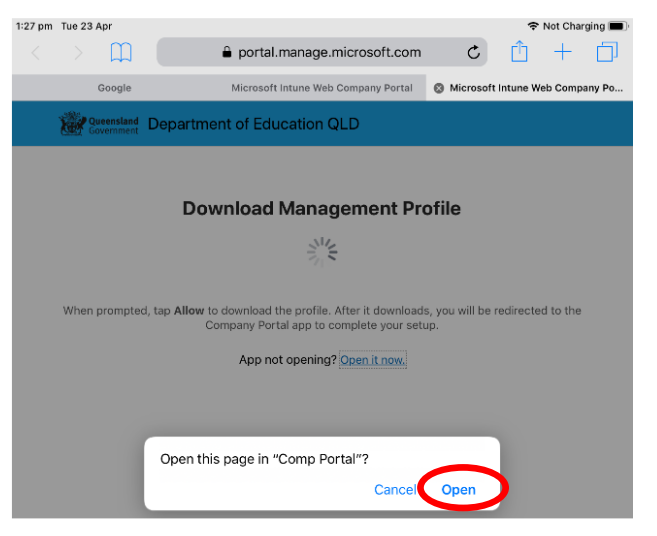

#### Please tap **Open**.

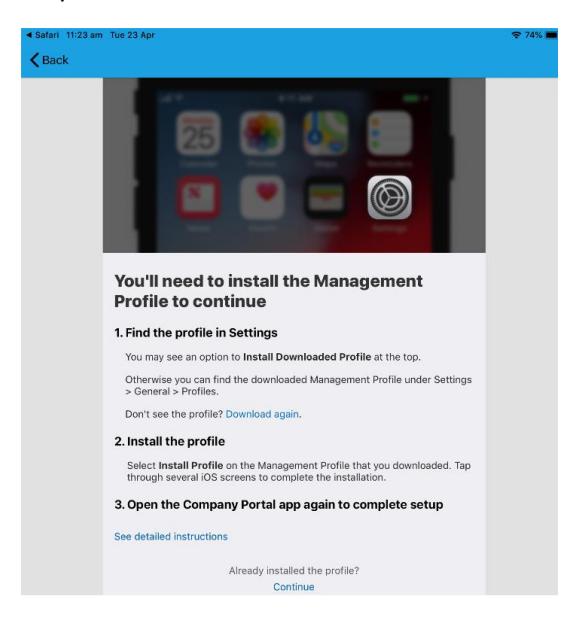

Press the Home Button on the physical iPad to minimise this window

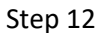

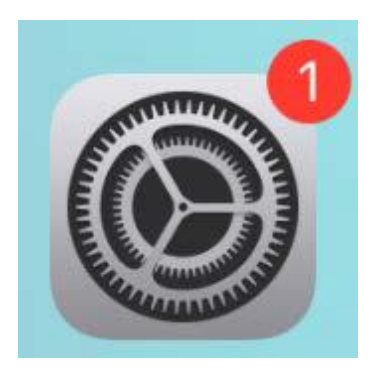

Please open your Settings by tapping on the Settings App on your iPad home screen.

#### Step 13

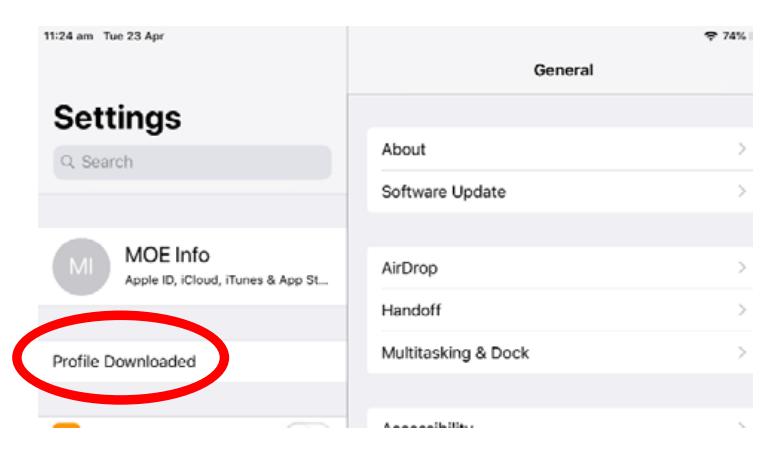

On the Settings screen, please tap the **Profile Downloaded** button.

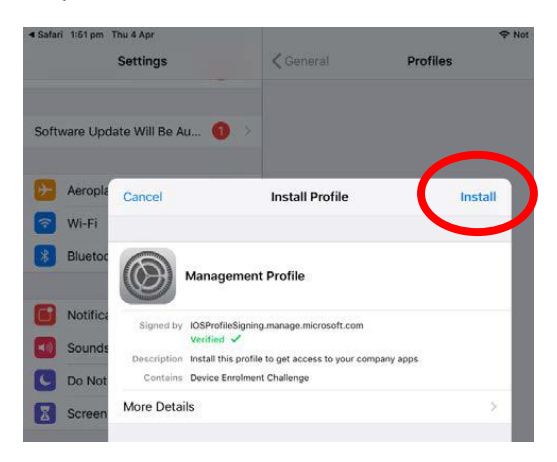

Then, please tap **Install** on the install profile screen.

#### Step 15

| E                   | e Cancel            |                          |  |  |
|---------------------|---------------------|--------------------------|--|--|
| Enter your passcode |                     |                          |  |  |
| 0000                |                     |                          |  |  |
|                     |                     |                          |  |  |
| 1                   | 2<br>^BC            | 3<br>Def                 |  |  |
| 4 вні               | 5<br>JKL            | 6<br><sup>м N O</sup>    |  |  |
| 7<br>PQRS           | 8<br><sup>тиу</sup> | 9<br>wxyz                |  |  |
|                     | 0                   | $\langle \times \rangle$ |  |  |

If prompted, enter your iPad passcode.

#### Step 16

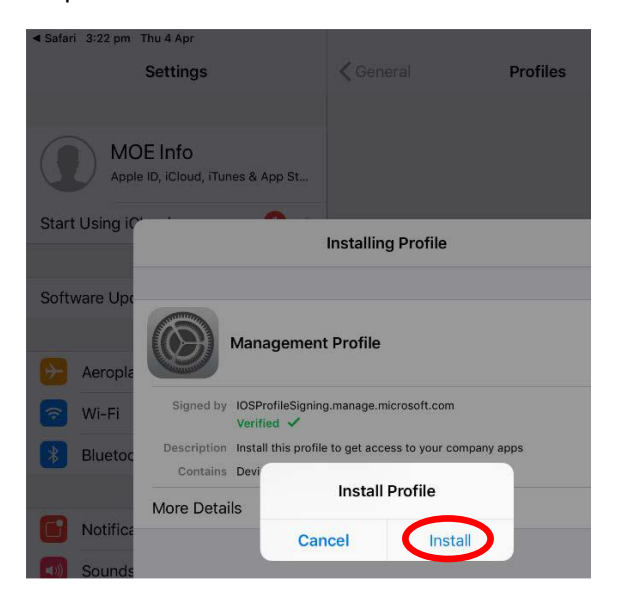

Please tap Install on the Install Profile pop-up

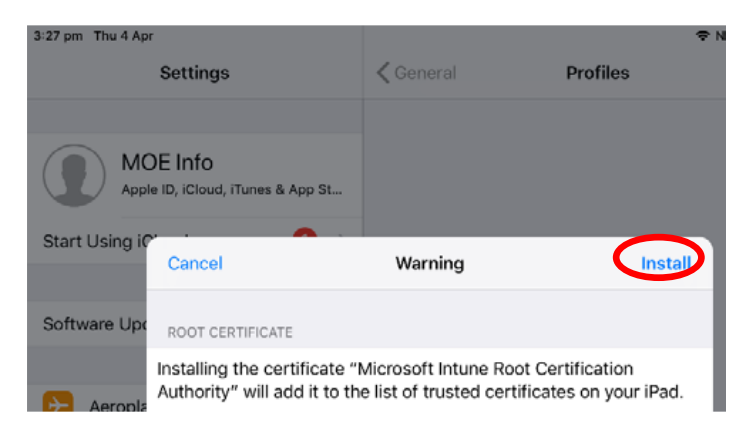

#### Step 18

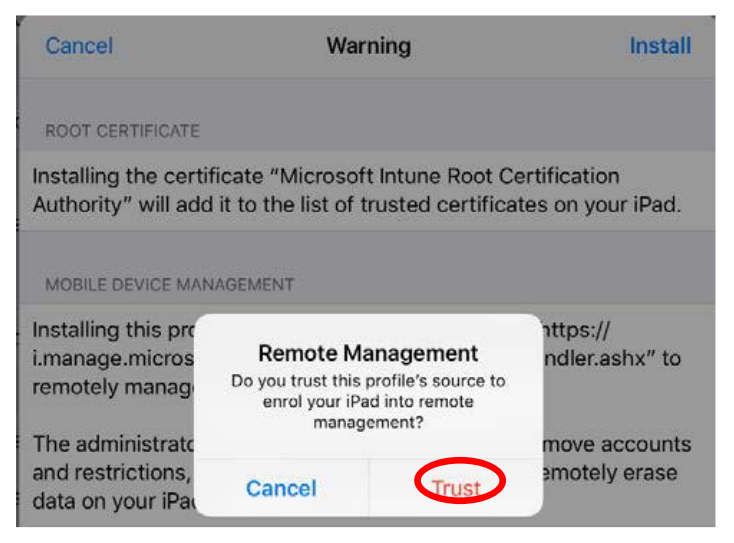

When you see a warning displayed, please tap **Install** to continue with the installation.

If you are prompted to enrol into remote management, please tap **Trust**.

This will start installing the profile.

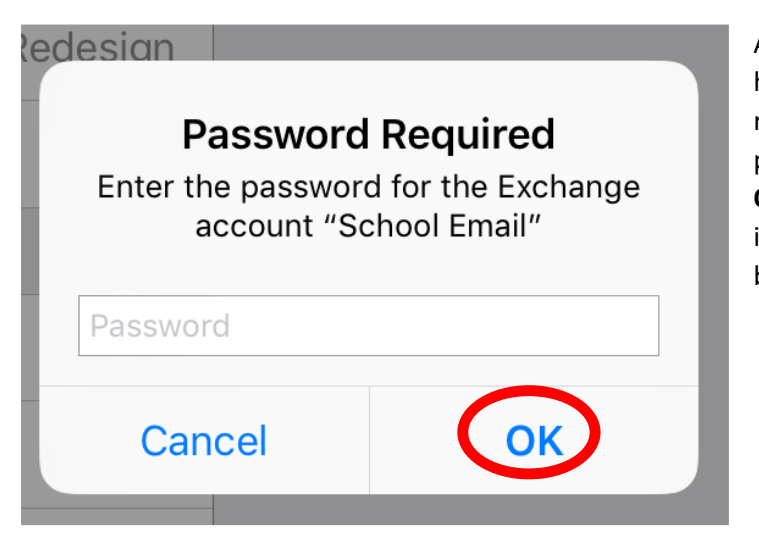

At any time after this point, where you have enrolled, you may see this screen requesting you to enter your school password. Please enter this and tap **OK**. You can then continue the installation at whatever stage you were before the screen appeared.

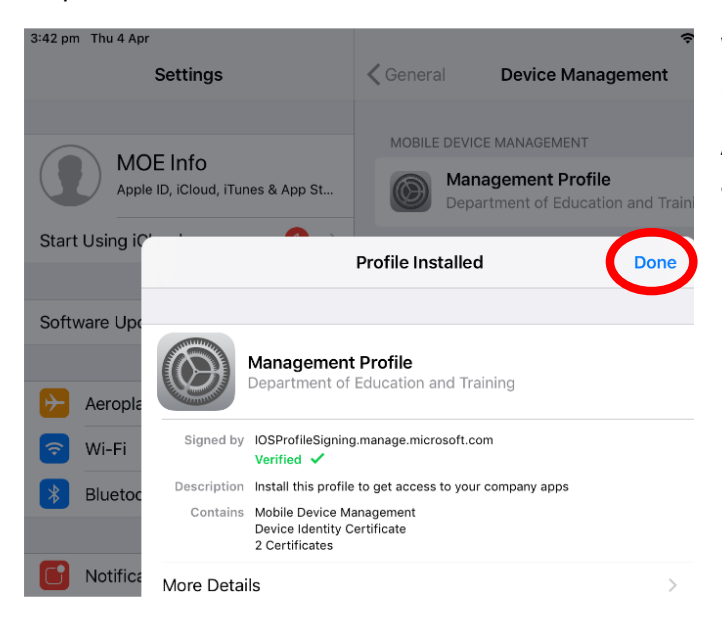

#### Step 20

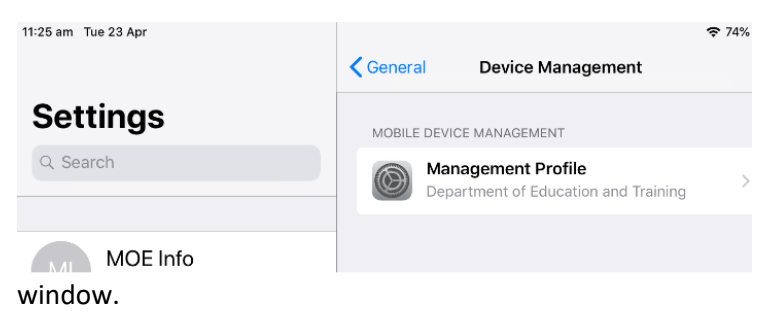

When this screen changes to show the profile has finished installing, tap **Done**.

An "Enrolling device" message will then appear.

Your settings page will be displayed and you will see the Department of Education management Profile has been installed.

Please press the physical iPad home button to minimise the settings

#### Step 21

Tap **Comp Portal** icon to re-open the Company Portal App.

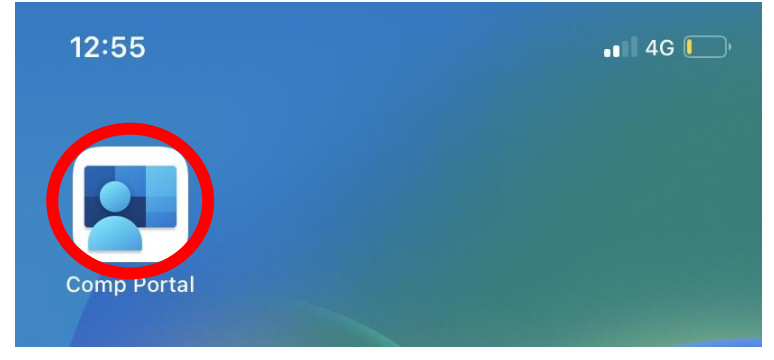

### "Comp Portal" Would Like to Send You Notifications

Notifications may include alerts, sounds and icon badges. These can be configured in Settings.

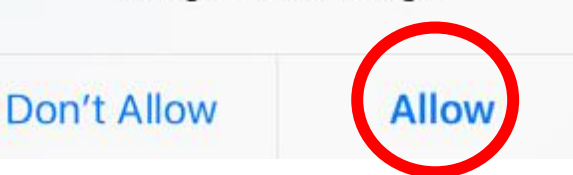

Tap **Allow** to give the Company Portal App permission to send notifications.

#### Step 23

# Internetation Continue Department of Education QLD Set up Department of Education CDD access Let's set up your device to access your email, devices, Wi-Fi, ad so for work. To uwill need to: Popartment of Education QLD requires you to install a Management provide secure your device. Popartment of Education QLD requires you to install a Management passcode. Popartment of Education QLD might need you to take action, like setting apascode. Learn more about device setup

Your device is now managed through the Company Portal. Tap **Continue** to complete the setup.

A message explaining the Company Portal is confirming Device Settings may display.

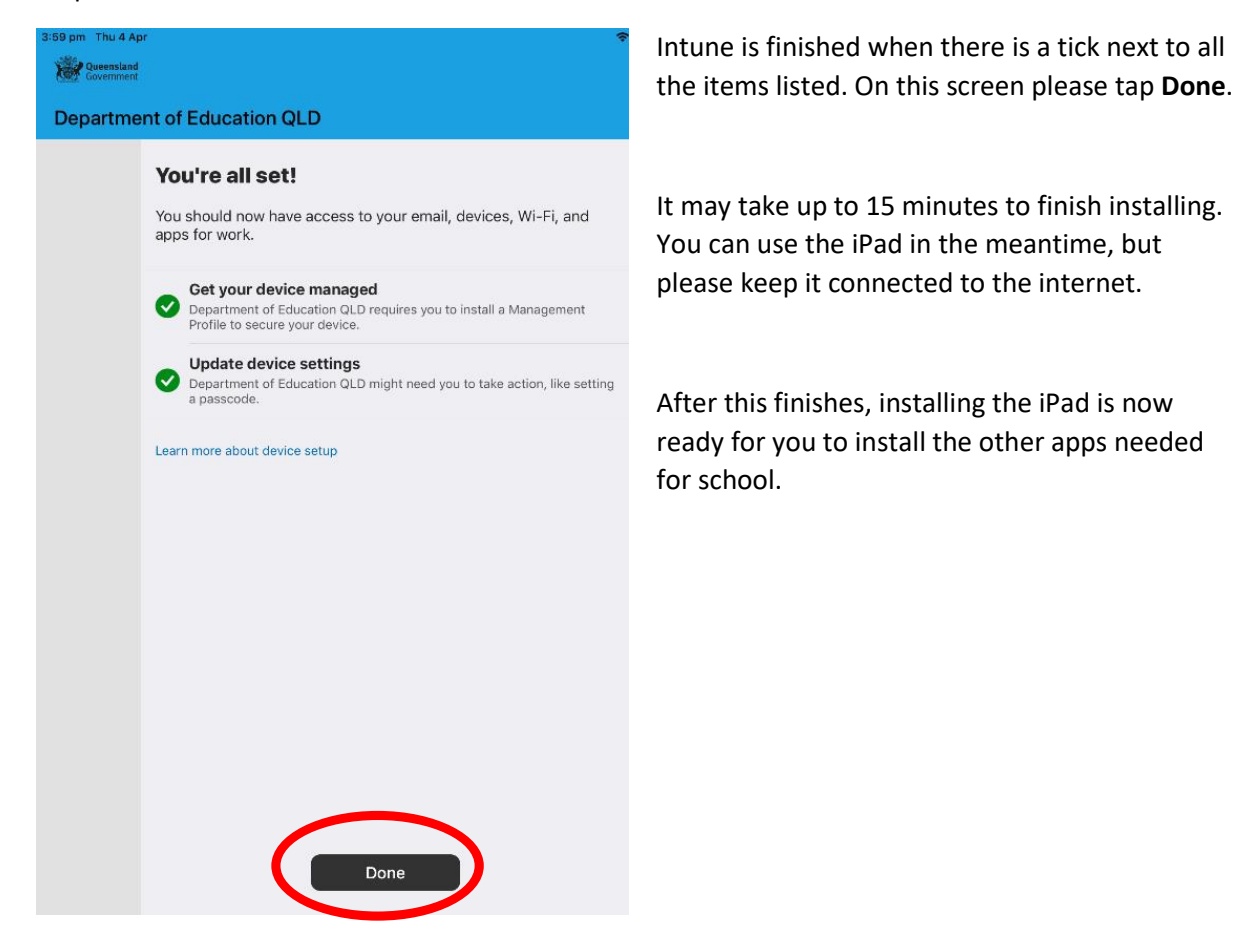